### ①https://quantum-computing.ibm.com/ にアクセス

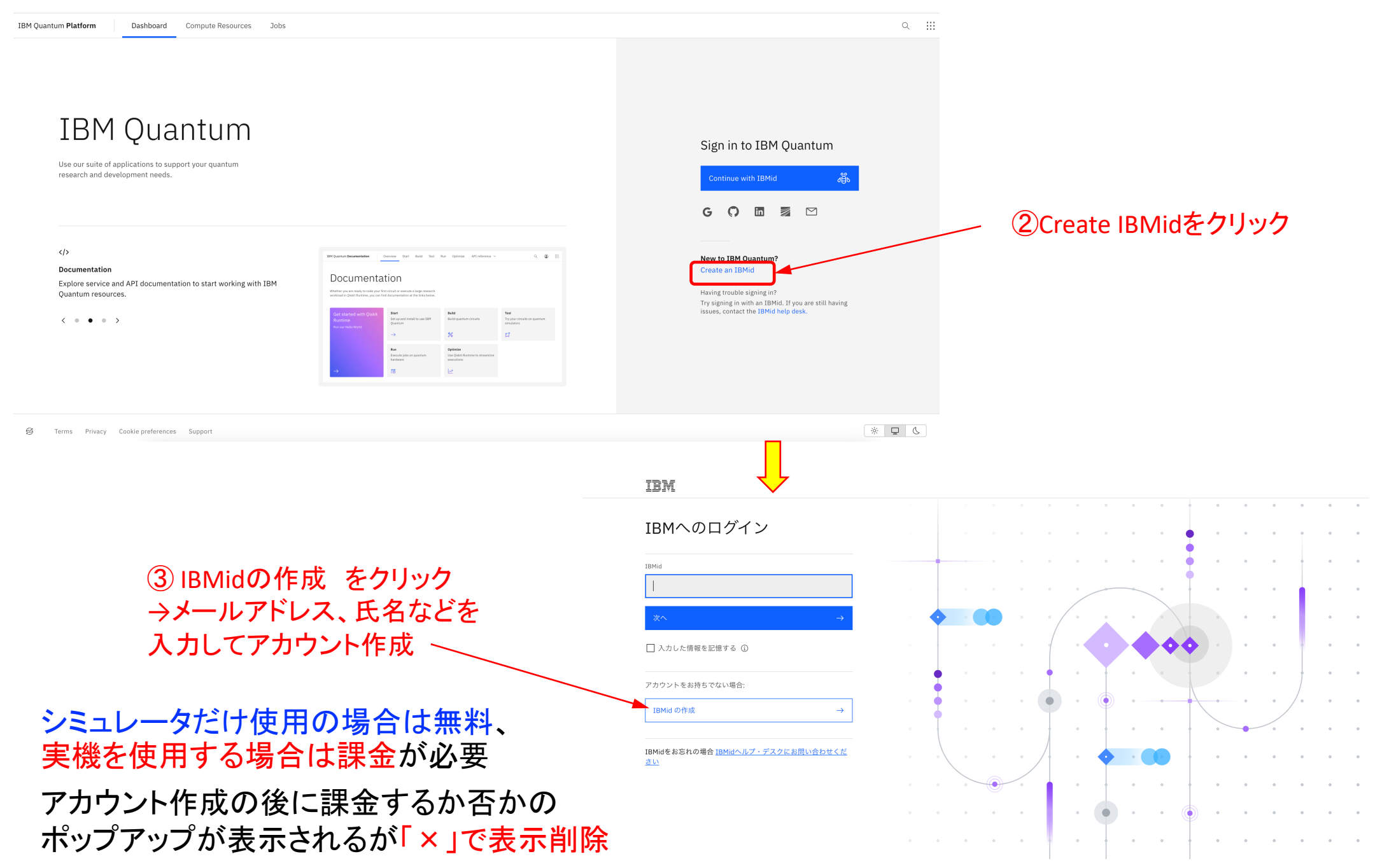

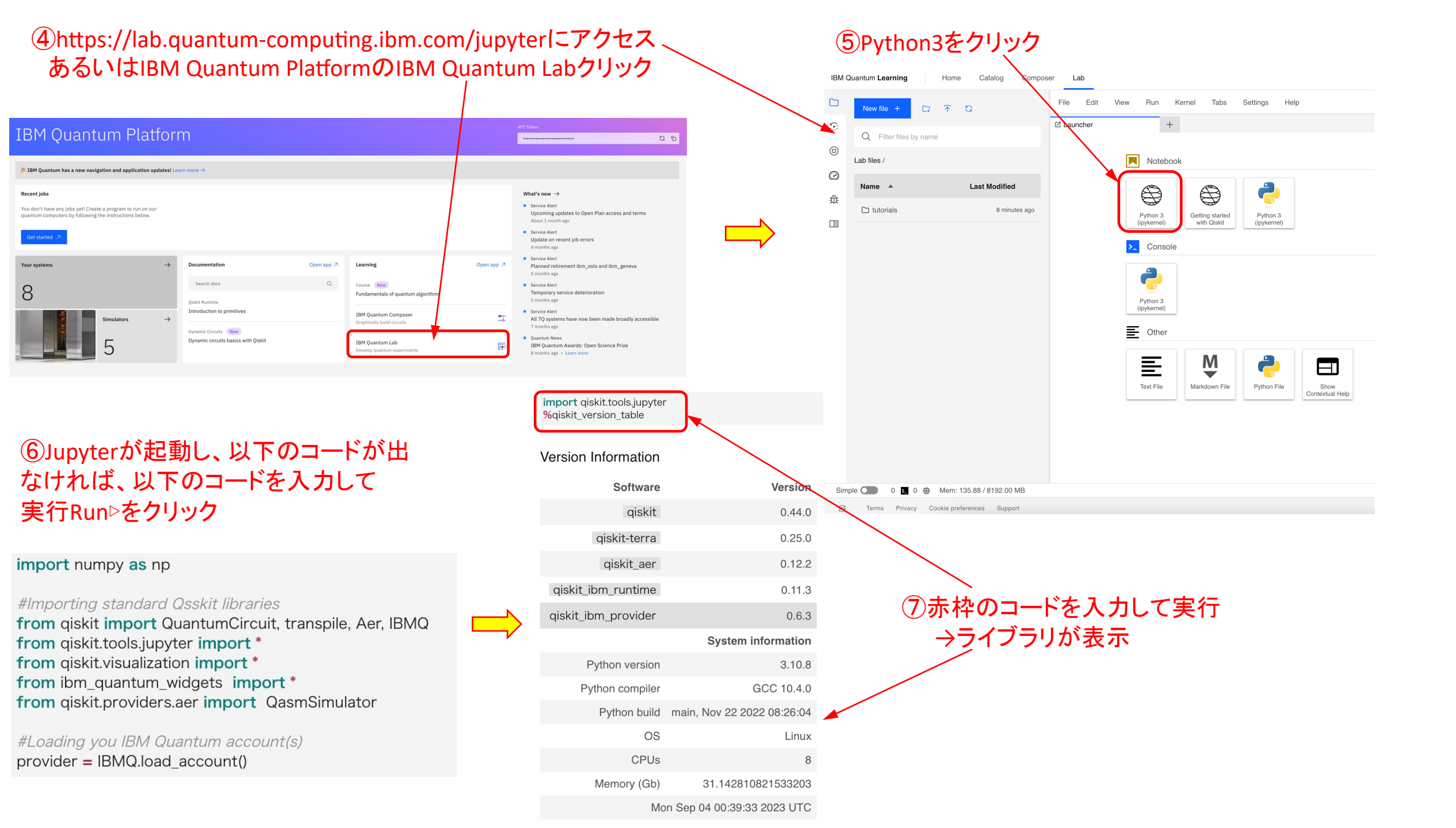

## ⑧以下の量子回路を作成して、実行

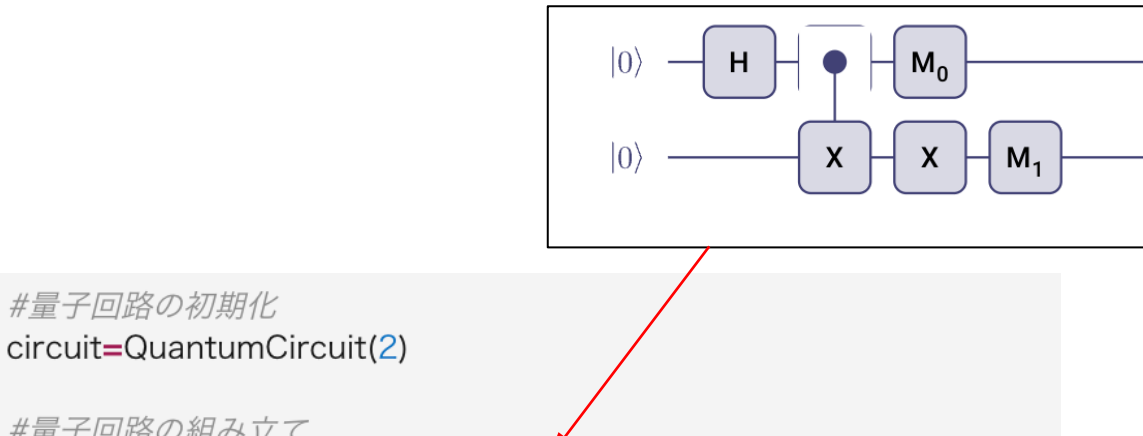

circuit=QuantumCircuit(2)

#量子回路の組み立て

\_circuit.h(0) #アダマール行列を使用 circuit.cx(0,1) #CNOTを使用

# 測定

circuit.measure\_all()

### from giskit import execute

#### #実行と結果取得

backend=Aer.get\_backend("qasm\_simulator") #バックエンドを測定 job=execute(circuit, backend) #量子プログラムを実行 result=job.result() #結果を取得 **print(result.get\_counts(circuit))** #結果をテキスト表示

{'00': 481, '11': 543} 実行結果

# ⑨赤枠コード追加して実行 → 出現確率を棒グラフ表示

#量子回路の初期化 circuit=QuantumCircuit(2)

#量子回路の組み立て circuit.h(0) #アダマール行列を使用 circuit.cx(0,1) #CNOTを使用 # 測定 circuit.measure\_all()

from giskit import execute

#### #実行と結果取得

backend=Aer.get\_backend("qasm\_simulator") #バックエンドを測定 job=execute(circuit, backend) #量子プログラムを実行 result=job.result() #結果を取得 print(result.get\_counts(circuit)) #結果をテキスト表示

plot distribution(job.result().get counts(circuit))

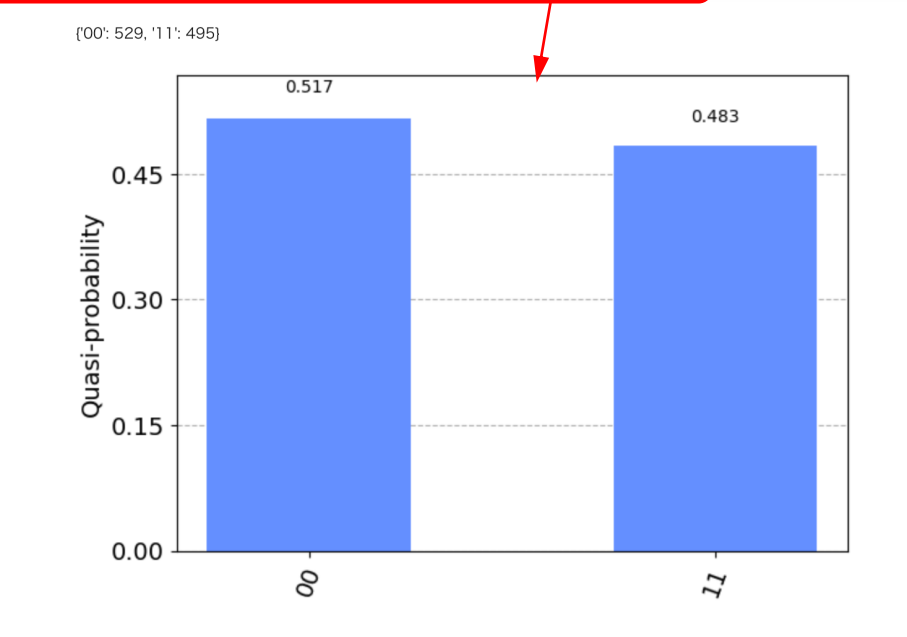